# Руководство по обновлению микропрограммы ресивера NAVIGATION/MULTIMEDIA 2012

# Введение

- В данном документе описаны порядок действий и меры предосторожности, которым необходимо следовать при обновлении микропрограммы ресивера NAVIGATION/MULTIMEDIA 2012.
- Если во время обновления микропрограммы происходит ошибка, ресивер NAVIGATION/MULTIMEDIA 2012 может выйти из строя.
  Внимательно изучите порядок действий и меры предосторожности перед тем, как выполнять обновление микропрограммы.

## Модели, подлежащие обновлению

Данное устройство для обновления можно использовать для обновления программ следующих моделей.

#### Группа В

| • |           |            |            |            |
|---|-----------|------------|------------|------------|
|   | DNX9990HD | DNX9210BT  | DNX7190HD  | DNX7490BT  |
|   | DNX7210BT | DNX7310BT  | DNX7310BTM |            |
|   | DNX6190HD | DNX6990HD  | DNX6490BT  |            |
|   | DNX5210BT | DNX5510BT  | DNX5310BT  | DNX5310BTM |
|   | DNX5190   | DNX5060EX  | DNX4210BT  |            |
|   | DNX521DAB | DNX4210DAB | DNX4310DAB |            |
|   | DNX649VBT | DNX521VBT  | DNX531VBT  | DNX531VBTM |
|   |           |            |            |            |

## Группа С

DDX7031BT

## Программы, подлежащие обновлению

Данное устройство для обновления можно использовать для обновления следующей версии программы:

Группа В: Для версии 1.7.0 или более ранней

Группа С: Для версии 1.4.0 или более ранней

Чтобы узнать версию микропрограммы Ver 1.7.0/1.4.0 или более ранней, обратитесь к нижеследующему разделу "Проверка версии программы" и определите версию микропрограммы.

Используя данное устройство для обновления, микропрограмма обновится до версии "Version 1.8.0" (Группа В)/ "Version 1.5.0" (Группа С).

# Создание средства обновления

Создание средства обновления на вашем ПК.

- 1. Загрузите файл обновления с сайта.
- 2. Разархивируйте файл.
- 3. Скопируйте разархивированный файл в верхний уровень иерархии на модуле памяти USB.

Ð

- Рекомендуется использовать память USB в качестве средства обновления.
- Можно также скопировать программу обновления на устройство, содержащее аудиофайлы, и обновить микропрограмму с него.
- Обновление нельзя будет выполнить, если программа обновления скопирована внутрь какой-либо папки.
- Если название файла программы обновления изменено, обновление выполнить невозможно.

# Проверка версии программы

1. Нажмите значок [Setup (HACT)], чтобы отобразить на экране Меню настройки.

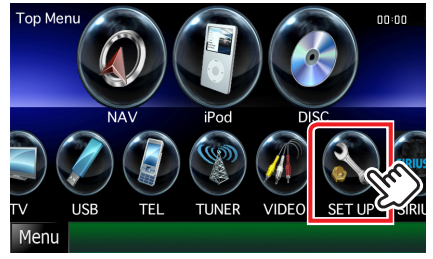

2. Нажмите [Software (Программа)], и на дисплее появится экран Программной информации.

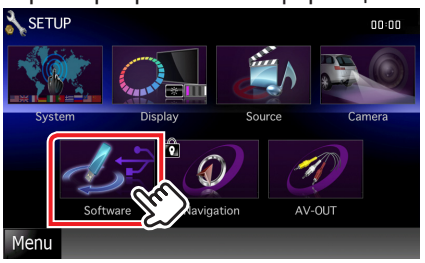

#### 3. Проверьте версию.

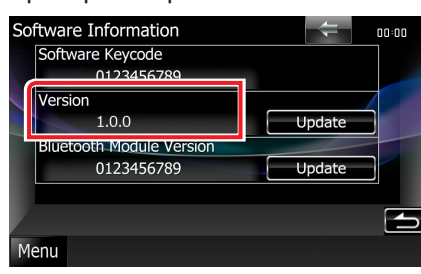

## Обновление программы

- 1. Подключите модуль памяти USB.
- Если выполняется воспроизведение аудиофайла или отображается "No Media File" (Нет файла мультимедиа), нажмите кнопку [MENU] и выберите "STANDBY" (Режим ожидания).
- 3. Нажмите значок [Setup (HACT)], чтобы отобразить на экране Меню настройки.
- 4. Нажмите [Software (Программа)], и на дисплее появится экран Программной информации.
- 5. Нажмите [Update (Обновление)], чтобы начать обновление. (Занимает около 3 минут.)

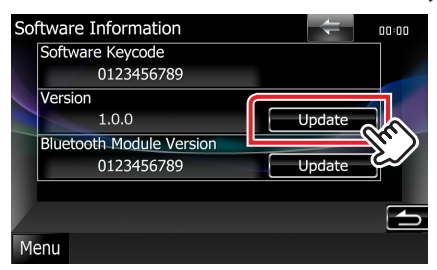

**Осторожно:** Экран может погаснуть на несколько секунд. Не отключайте модуль памяти USB и не выключайте питание устройства в процессе обновления.

- 6. Экраны перезагрузки системы и обновления программного обеспечения
- После отображения экрана "Update Completed" (Обновление завершено) удалите модуль памяти USB и перезапустите устройство.
- Смотрите раздел "Проверка версии программы" для получения информации о том, обновлена ли версия программы. Когда отобразится "Version 1.8.0" (Группа В)/ "Version 1.5.0" (Группа С), обновление версии микропрограммы успешно завершено.

## Меры предосторожности

- Невозможно выполнить обновление с помощью других носителей.
- Припаркуйте транспортное средство в безопасном месте перед выполнением обновления. Оставьте двигатель работающим, чтобы обеспечить подзарядку батареи.
- Не глушите двигатель и не выключайте ресивер Navigation/ Multimedia во время обновления. В противном случае возможно неправильное обновление и выход из строя ресивера Navigation/ Multimedia.